## **Internal Assessment Portal (Latest)**

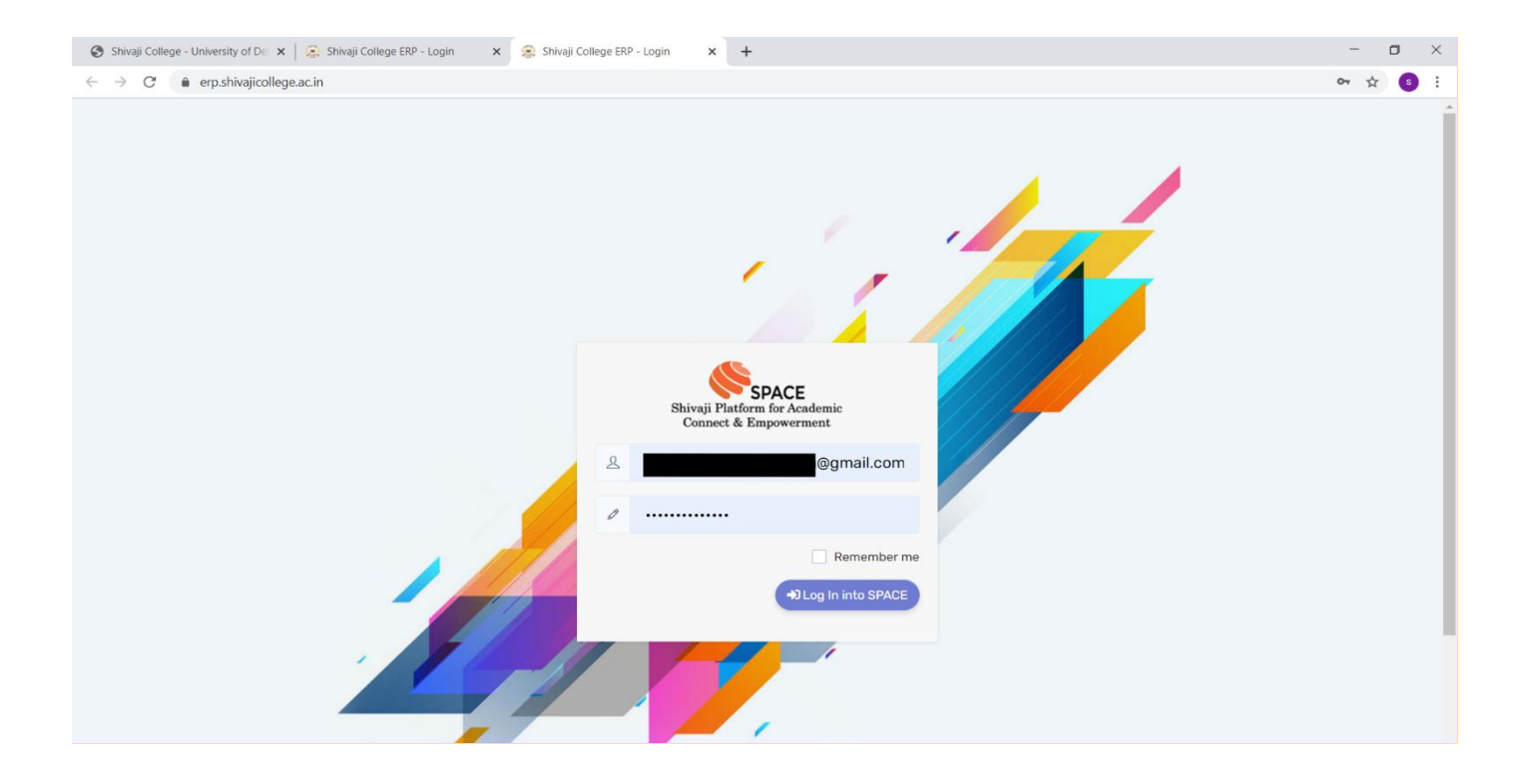

| 😵 Shivaji College - University of Del 🗴   🤹 Shivaji College ERP - Login 🛛 🗴 😪 Dashboard - College ERP 🗙 🕇 |             |        |            |         |            |           |     | - • × |                          |
|----------------------------------------------------------------------------------------------------|-------------|--------|------------|---------|------------|-----------|-----|-------|--------------------------|
| ← → C                                                                                                    |             |        |            |         |            |           |     |       |                          |
| je Shivaji College ⊨                                                                                      |             |        |            |         |            |           |     |       |                          |
| Dashboard 🕹 Attendance & IA                                                                               | E Faculty ( | Corner | Grievances | OT Rese | t Password | 🕒 Log Out |     |       |                          |
| GOOD EVENING MS. SHWETA                                                                                   |             |        |            |         |            |           |     |       | Dashboard / Welcome Page |
|                                                                                                    |             |        |            |         |            |           |     |       |                          |
| 愈 College Event Calendar                                                                                  |             |        |            |         |            |           |     | 1     | Activity Window          |
| < December                                                                                                | ~           |        |            |         | 2020 ~     |           |     | >     | 2 Assignment(s)          |
| Thursday<br>December 31                                                                                   | Mon         | Tue    | Wed        | Thu     | Fri        | Sat       | Sun |       | 2 42 Study Material(s)   |
|                                                                                                    | 30          | 1      | 2          | 3       | 4          | 5         | 6   |       | 🗎 0 Notices & Circulars  |
|                                                                                                    | 7           | 8      | 9          | 10      | 11         | 12        | 13  |       | 🐻 Weekly Timetable       |
|                                                                                                    |             |        |            |         |            |           |     |       | 👬 Faculty Connect        |
|                                                                                                    | 14          | 15     | 16         | 17      | 18         | 19        | 20  |       |                          |
|                                                                                                    |             |        |            |         |            |           |     |       | Grievances August 2020 ~ |
|                                                                                                    | 21          | 22     | 23         | 24      | 25         | 26        | 27  |       |                          |
|                                                                                                    | 3 Events    |        |            |         |            |           |     |       | No Grievances Received   |

| Shivaji College - U                               | niversity of De 🗙 📔 🤶 Shivaj   | i College ERP - Log | in 🗙 😣         | Dashboard - Co | llege ERP | × +         |           |     |   | - 🗆 ×                       |
|---------------------------------------------------|--------------------------------|---------------------|----------------|----------------|-----------|-------------|-----------|-----|---|-----------------------------|
| $\leftrightarrow$ $\rightarrow$ C $\hat{\bullet}$ | erp.shivajicollege.ac.in/welco | ome.php             |                |                |           |             |           |     |   | x 💿 :                       |
| 🤶 Shivaji Co                                      | llege 🗎                        |                     |                |                |           |             |           |     |   | user TEACHING ~             |
| Dashboard                                         | Attendance & IA                | Faculty 0           | Corner 🕜       | Grievances     | Or Res    | et Password | 🕞 Log Out |     |   |                             |
| GOOD EVENING                                      | -• Attend. Entry               | -• Atte             | nd. Report     |                |           |             |           |     |   | Dashboard / Welcome Page    |
|                                                   | -• GE-Attend. Entry            | -• GE-A             | Attend. Report |                |           |             |           |     |   |                             |
| n College                                         | -• I-Assess. Entry             | -• I-Ass            | sess. Report   |                |           |             |           |     |   | Activity Window             |
| <                                                 | -• GE-Assess. Entry            | -• GE-A             | Assess. Report |                |           | 2020 ~      |           |     | > | 2 Assignment(s)             |
| Thursday<br>December                              | -• Non-Performing              | -• Stud             | lent IA-Sheet  | √ed            | Thu       | Fri         | Sat       | Sun |   | 42 Study Material(s)        |
|                                                   |                                | 30                  | 1              | 2              | 3         | 4           | 5         | 6   |   | 😇 0 Notices & Circulars     |
|                                                   |                                | 7                   | 8              | 9              | 10        | 11          | 12        | 13  |   | 🐻 Weekly Timetable          |
|                                                   |                                |                     |                |                |           |             |           |     |   | 👫 Faculty Connect           |
|                                                   |                                | 14                  | 15             | 16             | 17        | 18          | 19        | 20  |   |                             |
|                                                   |                                | 21                  | 22             | 23             | 24        | 25          | 26        | 27  | 1 | Grievances August 2020 V    |
| javascript:void(0)                                |                                | 3 Events            |                |                |           |             |           |     |   | No the second as the second |

| 🔕 Shivaji College - University of Del 🗙   🚊 Shivaji College ERP - L       | ogin 🗙 🤶 Internal Assessment - College ER 🗙 🕂 |                     | - o ×                                |
|---------------------------------------------------------------------------|-----------------------------------------------|---------------------|--------------------------------------|
| $\leftarrow$ $\rightarrow$ C $($ erp.shivajicollege.ac.in/iaentrytest.php |                                               |                     | ☆ 3 :                                |
| 🧕 Shivaji College 🛛 着                                                     |                                               |                     | user Teaching 🗸                      |
| 👫 Dashboard 🗳 Attendance & IA 🕴 Faculty                                   | y Corner 🔞 Grievances 🕞 Reset Password        | 🕞 Log Out           |                                      |
| GOOD EVENING MS. SHWETA                                                   |                                               |                     | Attendance & IA / I-Assessment Entry |
|                                                                           |                                               |                     |                                      |
| 🖻 Internal Assessment                                                     |                                               |                     |                                      |
|                                                                           |                                               |                     |                                      |
| Session Name **                                                           | Course Name **                                | Subjects Name **    | Section **                           |
| 2020-2021                                                                 | Select Course *                               | Select Paper Name 💌 | None *                               |
| Order By **                                                               | Select Component For Marks Entries **         |                     |                                      |
| Roll Number 👻                                                             | Select                                        | v                   |                                      |
|                                                                           |                                               |                     | Click to Add I-Assessment            |
|                                                                           |                                               |                     |                                      |
|                                                                           |                                               |                     |                                      |
|                                                                           |                                               |                     |                                      |
|                                                                           |                                               |                     |                                      |
|                                                                           |                                               |                     |                                      |

## **Internal Assessment Portal (Pervious)**

## How to access Internal Assessment and Download Admit Card on the College Website?

Step 1: First of all, go to the home page of the College website

(www.shivajicollege.ac.in)

Step 2: Click on the Internal Assessment tab, available on the homepage.

**Step 3:** Enter your Login ID and Password as shown in the snapshot:

**Step 4:** Click on *Generate OTP*.

| 1 50   | Shivaji College                                                                    |                             |
|--------|------------------------------------------------------------------------------------|-----------------------------|
| 11 22  | Comprehensive Online Student Administration Modu                                   | le                          |
|        | Login to Shivaji College Web Portal<br>Enter your username and password to log on: |                             |
| 1997 - |                                                                                    | Enter your College Roll No. |
|        | Username                                                                           |                             |
| 119    | Password                                                                           | shv1234                     |
| 151    | Generate OTP                                                                       | 12:                         |
|        | Password is case-sensitive.                                                        |                             |
|        | 1-1-1-1                                                                            |                             |

Step 5: Enter OTP (111)

| 1 31- | 11                                                                                                   | and the plane   |
|-------|----------------------------------------------------------------------------------------------------|-----------------|
| 1 3.0 | Shivaji College                                                                                      |                 |
|       | Comprehensive Online Student Administration Mod                                                      | ule             |
|       | Login to Shivaji College Web Portal<br>OTP Number sent on your registered mobile no. :<br>99XXXXX519 |                 |
| 13    | Enter OTP                                                                                            | Enter OTP - 111 |
|       | Loginl                                                                                               |                 |

Step 6: Click on Login Button for the Attendance, Internal Assessment and Admit Card.

**Step 7:** How to view **Internal Assessment** and **Download Admit Card** as shown in the snapshot:

| Shivaji College Welcome Page | View Attendance Admit Card |                                               |                                  | Reset Password         | Sign Out |
|------------------------------|----------------------------|-----------------------------------------------|----------------------------------|------------------------|----------|
| View Internal<br>Assessment  | Adm                        | it Card >> Student's<br>Print Student's Admit | s Admit Card<br><sub>Card!</sub> | Download<br>Admit Card |          |
| Session:<br>2017-2018        | •                          | Roll No.:<br>XX/XXXXX<br>Show                 | Semester II                      |                        |          |
|                              |                            | Dear Student !No record for                   | und !                            |                        |          |
|                              |                            |                                               |                                  |                        |          |

Note:

• For any further query regarding marks or attendance, Contact your subject teacher.